## Fomentar el amor hacia la lectoescritura con

Por María José Terán (innovateduec@gmail.com)

Las historias, los cuentos y las experiencias que nos contamos los unos a los otros nos ayudan a comprender el mundo en el que vivimos y a relacionarnos con los demás. Por esta razón, cuando hablamos de fomentar el gusto por la lectura, debemos reconocer la importancia del proceso lectoescritor y del desarrollo de la creatividad para escribir y compartir experiencias personales, de ficción, informativos y mucho más.

No debemos olvidar que el acceso a los libros es relativamente reciente y que hoy por hoy, gracias a la tecnología, podemos echar mano, en cuestión de segundos, de un sinnúmero de textos, libros, caricaturas y revistas. Además, contamos con herramientas digitales con los que podemos crear textos y compartirlos con el mundo sin necesidad de invertir mucho dinero, tiempo o recursos. El recurso tecnológico que hemos escogido en esta ocasión es *Write Reader*, un programa o web app que permite que los autores más jóvenes puedan escribir sus historias en un formato muy parecido al real y, además, publicarlo y compartirlo con sus compañeros, padres, profesores y colegio. El uso de esta aplicación puede ser efectivo como herramienta de evaluación auténtica y de desempeño. A los alumnos, por su parte, les brinda la oportunidad de demostrar su aprendizaje de manera creativa e innovadora.

¿Estás listo para dejar que tus alumnos dejen fluir sus ideas y creen sus propios textos e historias?

Debajo encontrarás los pasos que debes seguir para crear una cuenta, buscar lecciones y descargar las lecciones en español.

1. Lo primero que debes hacer es ir a https://app.writereader.com/ y crear una cuenta gratuita.

FEATURES FOR TEACHERS - PRICING SUPPORT - RESOURCE CENTER LOGIN (SIGN UP)

2. Escoge la opción "Educador". Una vez que ingreses, podrás ver el menú y todas las opciones de tu biblioteca. Podrás entrar a la clase y agregar a tus alumnos.

| WhiteReader                |               |                            | My class                    | ★ Upgrade now                |               |  |  |  |
|----------------------------|---------------|----------------------------|-----------------------------|------------------------------|---------------|--|--|--|
| < My classes               |               |                            | Books Template libra        | ary Settings                 |               |  |  |  |
| 🚉 Class books 💿 💄 My books |               |                            |                             |                              |               |  |  |  |
|                            | Reading rooms | Tags                       | Print & Download            | Delete books                 | Recover books |  |  |  |
|                            |               | Writing Pro<br>By WriteRea | her<br>Ber<br>By WiteReader | How to use<br>By WriteReader |               |  |  |  |
|                            | 1             |                            |                             |                              |               |  |  |  |

3. Estas son todas las opciones para crear tu propia historia. ¡Sé lo más creativo posible!

| UnteReader                       |              |          | ★ Upgrade now         |
|----------------------------------|--------------|----------|-----------------------|
| 🗄 Bookshelves 👼 Print & Download | Link sharing |          | Read book             |
|                                  | ۲            | 0        | Full page / multipage |
|                                  | Title        |          | Key sounds            |
|                                  |              |          | obc 🔍 🧐               |
|                                  |              | <b>e</b> | English -             |
|                                  |              |          | ch l                  |
|                                  |              |          |                       |
|                                  |              |          |                       |
|                                  |              |          | Delete book Copy book |

4. Una vez que lo termines, comparte el enlace con las personas que quieras.

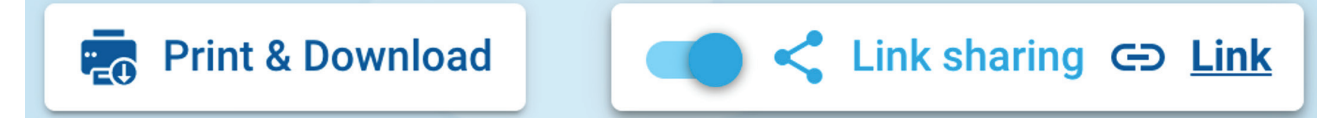